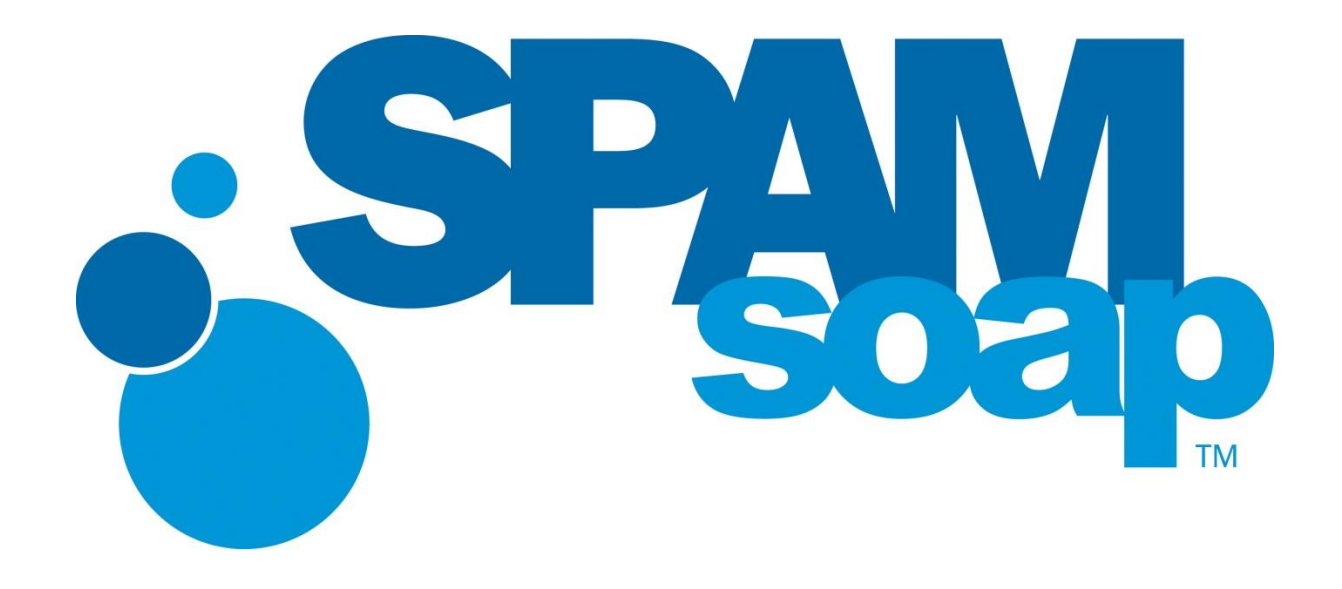

# **Core Protection Suite**

Email Protection & Continuity User Guide

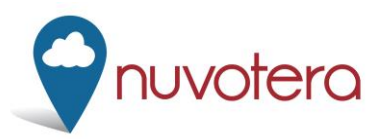

Distributed By, Nuvotera, Inc. 3193 Red Hill Avenue Costa Mesa, CA 92626 p.866.SPAM.OUT f.949.203.6425 e. info@nuvotera.com www.nuvotera.com

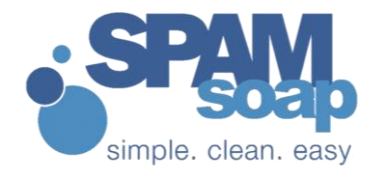

# Contents

| SPAM QUARANTINE REPORTS | 3 |
|-------------------------|---|
| QUARANTINE              | 4 |
| EMAIL CONTINUITY        | 5 |
| ALLOW/DENY              | 6 |
| SETUP                   | 7 |
| ALIASES                 | 8 |
| ARCHIVING               | 8 |
| HELP                    | 8 |

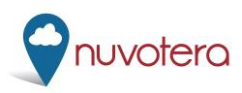

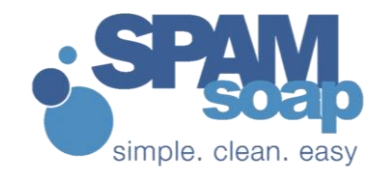

Spam Soap makes dealing with your spam is quick and easy. This user guide will give you information on what to expect. If you have any questions, please contact your IT provider or Spam Soap directly.

#### **SPAM QUARANTINE REPORTS**

Every weekday (by default) you will receive a Spam Quarantine Report (SQR) from <u>reports@spamsoap.com</u>. This email will display any new spam you have received since the last report (assuming you have received new spam). The quarantine report allows you to review any mail sent to you that we caught as spam, and if necessary, release it to your inbox. The SQR will include the following directions and looks like this:

| This email contains a li                                                                                                    | This email contains a list of messages which have been quarantined by your spam filtering service.                                                                                                    |                                                                          |                   |                                                 |  |  |  |  |
|----------------------------------------------------------------------------------------------------|----------------------------------------------------------------------------------------------------|--------------------------------------------------------------------------|-------------------|-------------------------------------------------|--|--|--|--|
| <ul> <li>To view quarantine items for a particular day, dick on the "<u>View quarantined items for this day</u>" link.</li> <li>To move an email to your Inbox, dick the "Release" link.</li> <li>To move an email to your Inbox and add the sender to your Allowed Senders list, click the "Always Allow" link.</li> <li>To delete the email and add the sender to your Denied Senders list, dick the "Deny" link.</li> <li>To delete all of the emails in your quarantine, click the "Delete All" link at the bottom of the Spam Quarantine Report.</li> <li>To view all quarantine items, click the "View all quarantined messages" link.</li> </ul> |                                                                                                    |                                                                          |                   |                                                 |  |  |  |  |
| Clicking on any links in                                                                                                    | this report will open up a web browser to                                                                                                    | your online quarantine.                                                  |                   |                                                 |  |  |  |  |
| Announcing "Spam Co<br>messages to our Threat                                                                                                    | ntrol for Outlook®" - a seamless integratio<br>Center for analysis by email security exp                                                                                                    | on with MS Outlook® that prov<br>erts. Click <u>here</u> for more detail | ides one-<br>s.   | click deletion and effortless reporting of spam |  |  |  |  |
| Please do not reply to t                                                                                                    | his message. If you have questions regard                                                                                                    | ding this report, please contac                                          | t <u>support@</u> | @spamsoap.com                                   |  |  |  |  |
| [                                                                                                    |                                                                                                    |                                                                          |                   |                                                 |  |  |  |  |
| Spam Quara                                                                                                    | ntine Report                                                                                                    |                                                                          |                   |                                                 |  |  |  |  |
| This report has been<br>davidb@spamsoap.<br><u>Addresses)</u>                                                                                                    | This report has been generated for the following email address(es): kevin@spamsoap.com , david@spamsoap.com , david@spamsoap.com , davidb@spamsoap.com , ken@spamsoap.com , kenf@spamsoap.com , kevink@spamsoap.com <u>(Manage My Email</u> Addresses) |                                                                          |                   |                                                 |  |  |  |  |
| Date                                                                                                    | From                                                                                                    | Subject                                                                  | Score             | Size                                            |  |  |  |  |
| Sunday - July 1                                                                                                    | Sunday - July 1 Open a window to view quarantine for this day.                                                                                                    |                                                                          |                   |                                                 |  |  |  |  |
| 07/01 07:12AM PDT Williams <fgsaqfyppe 3kb="" 99.9%="" [release="" ]<="" allow="" always="" deny="" get="" order!="" td="" your=""  =""></fgsaqfyppe>                                                                                                    |                                                                                                    |                                                                          |                   |                                                 |  |  |  |  |
| 07/01 12:58AM PDT Harlen Baldwin <william@nat <u="">Отличный MP4-плеер! 99.9% 12KB <sub>[Release   Always Allow   Deny</sub> ]</william@nat>                                                                                                    |                                                                                                    |                                                                          |                   |                                                 |  |  |  |  |
| [ Delete All Messages ] [ View List of All Quarantined Messages ]                                                                                                    |                                                                                                    |                                                                          |                   |                                                 |  |  |  |  |

When clicking on these links you will be taken to a web browser and automatically logged into the web console. From the console, you will notice the following tabs in the upper left corner:

Preferences, Aliases, Email Continuity (Optional), Allowed Senders, Blocked Senders and Archived Messages (Optional).

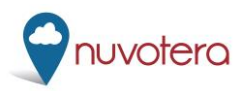

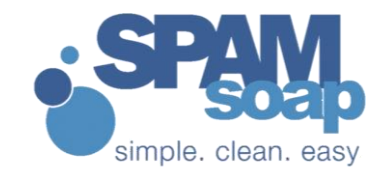

## QUARANTINE

Mail is held for up to seven days and deleted. You can access the web quarantine any time from the SQR. The SQR is a static list from one point time. The web quarantine is real-time.

| 🚯 Preferences 🗔 Aliases 🙀 Quarantine 🚯 Email Continuity 🗔 Allowed Senders 📓 Blocked Senders 📓 Archived Messages |    |  |  |  |  |  |  |  |  |
|----------------------------------------------------------------------------------------------------|----|--|--|--|--|--|--|--|--|
| View all quarantined messages                                                                                   |    |  |  |  |  |  |  |  |  |
| Spam Quarantined Messages for spamsoapuser@spamsoap.com                                                         |    |  |  |  |  |  |  |  |  |
|                                                                                                    |    |  |  |  |  |  |  |  |  |
| Message Quarantine                                                                                              |    |  |  |  |  |  |  |  |  |
| Release Always Allow Always Deny Delete View                                                                    |    |  |  |  |  |  |  |  |  |
| Date (PST) - From Subject Score Siz                                                                             | :e |  |  |  |  |  |  |  |  |
| No records to display.                                                                                          |    |  |  |  |  |  |  |  |  |
| 4 4 Page 1 of 1 > >   62                                                                                        |    |  |  |  |  |  |  |  |  |

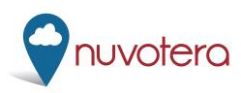

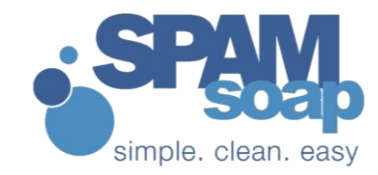

### **EMAIL CONTINUITY**

If your company has chosen this option, you can access your mail here only if your corporate mail server has lost connectivity with Spam Soap.

| Email Continuity for spams                                                                                                    | soapuser@spamsoap.com                                                                                         |   |
|----------------------------------------------------------------------------------------------------|----------------------------------------------------------------------------------------------------|---|
| Access control policies set by your or                                                                                                    | ganization do not permit you to use Email Continuity. Please contact your email administrator for assistance. | 5 |
| Compose Compose Compos |                                                                                                    |   |
| 🕤 Folders                                                                                                    |                                                                                                    |   |
| Inbox                                                                                                    |                                                                                                    | 1 |
| Sent                                                                                                    |                                                                                                    | 1 |
| Deleted                                                                                                    |                                                                                                    |   |

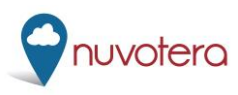

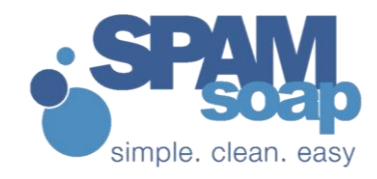

#### **ALLOW/DENY**

Clicking "Always Allow" from the SQR will populate the Allow List. The Deny List is at your disposal. You can add the sender corresponding to any spam that gets through to your inbox to the Deny List and that sender will never be able to send to you again. Acceptable formats are user@domainname.com, or wildcards like \*@domainname.com. You can upload a batch of users as well. Using the Report Spam plug-in for MS Outlook instead of deleting the spam will send the message to Spam Soap for review, but will not put the sender on your Deny List. Please see your administrator if you are not using Outlook.

| ø | Preferences | Aliases         | 🔆 Quarantine | 🖲 Email Continuity | Allowed Senders     | Blocked Senders | Archived Messages |        |
|---|-------------|-----------------|--------------|--------------------|---------------------|-----------------|-------------------|--------|
|   | 🗖 Annha 🇖   | Danat           | Download 0   | Hala               |                     |                 |                   |        |
|   | T Apply D   | • Reset   💗     | Download     | пер                |                     |                 |                   |        |
|   | Sender 🔺    |                 |              |                    |                     |                 |                   | Delete |
|   | There are r | io records to o | display      |                    |                     |                 |                   |        |
|   |             |                 |              |                    |                     |                 |                   |        |
|   |             |                 |              |                    |                     |                 |                   |        |
|   |             |                 |              |                    |                     |                 |                   |        |
|   |             |                 |              |                    |                     |                 |                   |        |
|   |             |                 |              |                    |                     |                 |                   |        |
|   |             |                 |              |                    |                     |                 |                   |        |
|   |             |                 |              |                    |                     |                 |                   |        |
|   |             |                 |              |                    |                     |                 |                   |        |
|   | 4 4   P     | age 1 of        | 1   ▶ ▶      |                    |                     |                 |                   |        |
|   |             |                 |              | New Tota           | al = 0; limit = 300 |                 |                   |        |
|   | Allowed Ser | nders List:     |              |                    | Browse              | Upload          |                   |        |
|   |             |                 |              |                    |                     |                 |                   |        |
|   |             |                 |              |                    |                     |                 |                   |        |
| _ |             |                 |              |                    |                     |                 |                   |        |

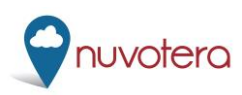

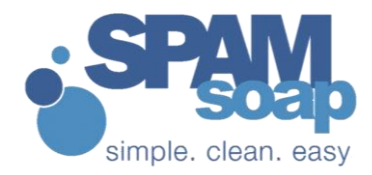

#### **SETUP**

You can change your password, time zone, and other options here.

| Preferences | 📳 Aliases     | 🔆 Quarantine        | (8) Email Continuity | Allowed Senders                  | Blocked Senders       | Archived Message |  |  |  |
|-------------|---------------|---------------------|----------------------|----------------------------------|-----------------------|------------------|--|--|--|
|             | -             |                     |                      |                                  |                       |                  |  |  |  |
| E Apply     | Neset 🕜 H     | lelp                |                      |                                  |                       |                  |  |  |  |
| General Se  | ttings        |                     |                      |                                  |                       |                  |  |  |  |
| Password:   | :             |                     | ******               | ** Change                        |                       |                  |  |  |  |
| Security Q  | uestion:      |                     | Name o               | f first pet Change               |                       |                  |  |  |  |
| Time Zone   | :             |                     | Ameri                | America/Los_Angeles (GMT -08:00) |                       |                  |  |  |  |
|             |               |                     | Americ               | a/Los_Angeles Local Time         | : Tue 27 Nov 2012 08: | 06:05 AM PST     |  |  |  |
| Language    | :             |                     | Englis               | h                                |                       | *                |  |  |  |
| Entries Per | r Page:       |                     | 25                   | 25 🗸                             |                       |                  |  |  |  |
| Email Prote | ection Settin | igs                 |                      |                                  |                       |                  |  |  |  |
| Spam Qua    | rantine Repor | t Frequency:        | Defau                | lt (Every Weekday)               |                       | ~                |  |  |  |
| Spam Qua    | rantine Repor | t Content:          | Defau                | lt (HTML - New Items             | Since Last Report)    | ~                |  |  |  |
| Spam Qua    | rantine Repor | t Alternate Deliver | Address:             |                                  |                       |                  |  |  |  |
|             |               |                     |                      |                                  |                       |                  |  |  |  |

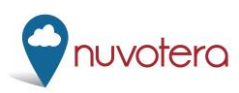

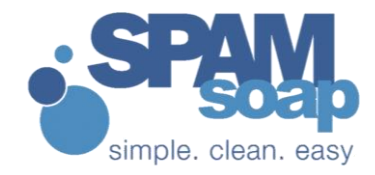

#### **ALIASES**

Here you can see, add, or change to primary various user aliases on your account.

| 🕁 Apply 🔎 Reset 💡 Help |              |        |                   |
|------------------------|--------------|--------|-------------------|
| User Alias Address     | Date Created | Delete | Change to Primary |
| No aliases to display  |              |        |                   |
| spamsoap.com           |              |        |                   |
|                        |              |        |                   |

#### ARCHIVING

Here, if enabled on your domain, you can view your archived mail from the Spam Soap console.

| Criteria           | ×        | Res | ults |                |            |         |      |        |
|--------------------|----------|-----|------|----------------|------------|---------|------|--------|
| 🔎 Search 🛛 🗖 Reset | 😮 Help   | 1   | Expo | rt 🔻 📃 Previev | V <b>*</b> |         |      | 🕗 Help |
| Search             |          |     | Ø    | From           | То         | Subject | Date | Size   |
| From:              |          | Nor | mess | ages           |            |         |      |        |
| Recipient:         |          |     |      |                |            |         |      |        |
| Date Range:        | to 📑     |     |      |                |            |         |      |        |
| Message Text:      | Phrase 💙 |     |      |                |            |         |      |        |
|                    |          |     |      |                |            |         |      |        |

#### **ADDITONAL HELP**

The email console is designed to help users navigate through the options, each step of the way. Clicking on the HELP button on each of these pages will provide more information about each section and its function.

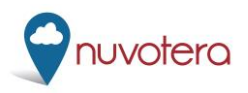